# Projet E5

# ITWay

"ITWay : Sécuriser, Innover, Simplifier votre IT"

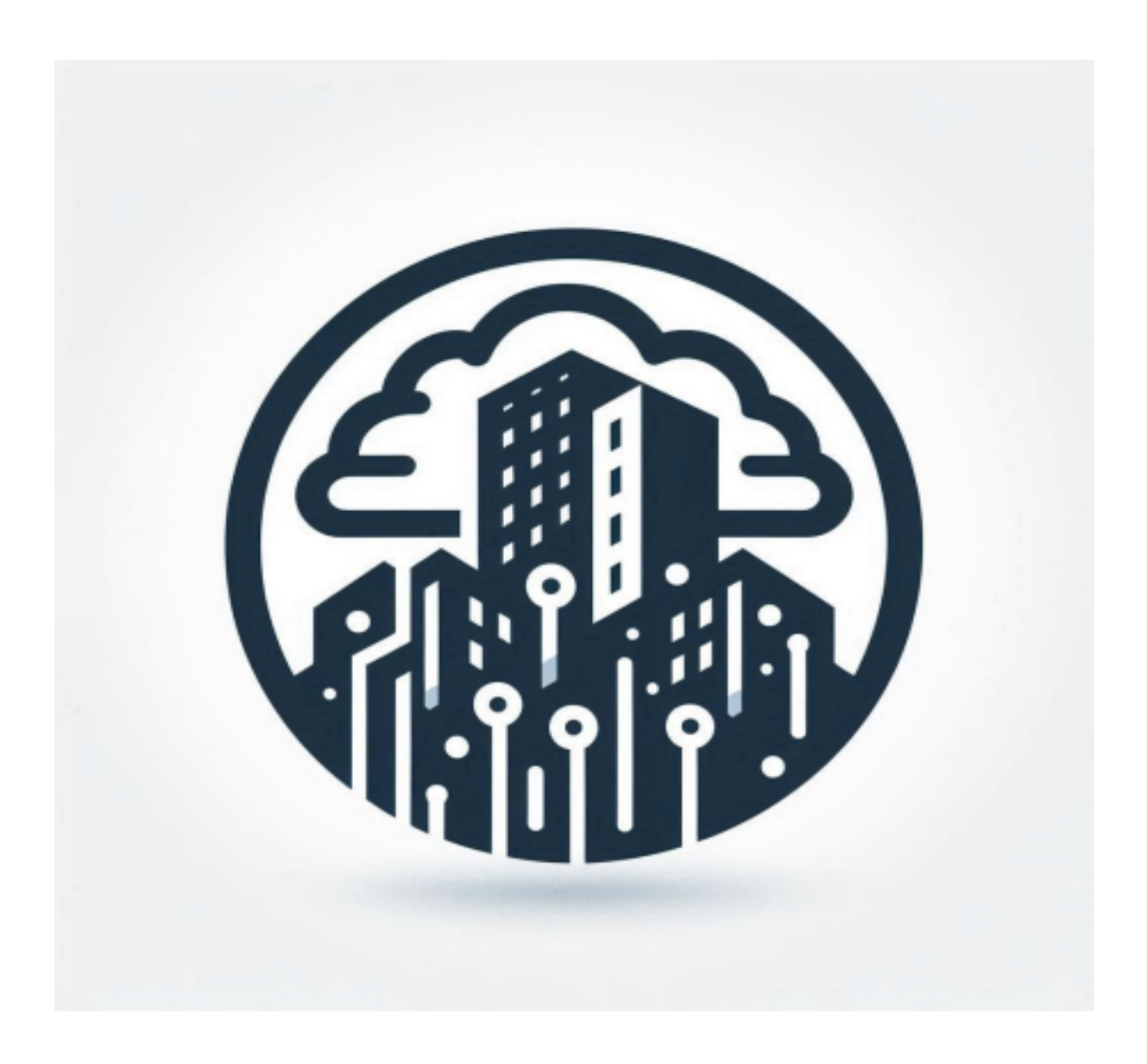

## Installation du Server GrayLog

Commençons par une mise à jour du cache des paquets et l'installation d'outils nécessaires pour la suite des événements.

sudo apt-get update
sudo apt-get install curl lsb-release ca-certificates gnupg2 pwgen

## A. Installation de MongoDB

Une fois que c'est fait, nous allons commencer l'installation de MongoDB. Téléchargez la clé GPG correspondante au dépôt MongoDB :

curl -fsSL https://www.mongodb.org/static/pgp/server-6.0.asc | sudo gpg -o
/usr/share/keyrings/mongodb-server-6.0.gpg --dearmor

Puis, ajoutez le dépôt de MongoDB 6 sur la machine Debian 12 :

echo "deb [ signed-by=/usr/share/keyrings/mongodb-server-6.0.gpg]
http://repo.mongodb.org/apt/debian bullseye/mongodb-org/6.0 main" | sudo tee
/etc/apt/sources.list.d/mongodb-org-6.0.list

Ensuite, nous allons mettre à jour le cache des paquets et tenter d'installer MongoDB :

sudo apt-get update
sudo apt-get install -y mongodb-org

L'installation de MongoDB ne peut pas être effectuée, car il manque une dépendance : libssl1.1. Nous allons devoir installer ce paquet manuellement avant de pouvoir poursuivre parce que Debian 12 ne l'a pas dans ses dépôts.

Les paquets suivants contiennent des dépendances non satisfaites :
 mongodb-org-mongos : Dépend: libssl1.1 (>= 1.1.1) mais il n'est pas
 installable
 mongodb-org-server : Dépend: libssl1.1 (>= 1.1.1) mais il n'est pas
 installable
 E: Impossible de corriger les problèmes, des paquets défectueux sont en mode
 « garder en l'état ».

Nous allons télécharger le paquet DEB nommé "libssl1.1\_1.1.1f-1ubuntu2.23\_amd64.deb" (version la plus récente) avec la commande wget, puis procéder à son installation via la commande dpkg. Ce qui donne les deux commandes suivantes : wget

http://archive.ubuntu.com/ubuntu/pool/main/o/openssl/libssl1.1\_1.1.1f
-1ubuntu2.23\_amd64.deb
sudo dpkg -i libssl1.1\_1.1.1f-1ubuntu2.23\_amd64.deb

Relancez l'installation de MongoDB :

sudo apt-get install -y mongodb-org

Ensuite, relancez le service MongoDB et activez son démarrage automatique au lancement du serveur Debian.

sudo systemctl daemon-reload sudo systemctl enable mongod.service sudo systemctl restart mongod.service sudo systemctl --type=service --state=active | grep mongod

MongoDB est installé, nous pouvons passer à l'installation du prochain composant.

### B. Installation d'OpenSearch

Nous allons passer à l'installation d'OpenSearch sur le serveur. La commande suivante permet d'ajouter la clé de signature pour les paquets OpenSearch :

curl -o- https://artifacts.opensearch.org/publickeys/opensearch.pgp | sudo
gpg --dearmor --batch --yes -o /usr/share/keyrings/opensearch-keyring

Puis, ajoutez le dépôt OpenSearch pour que nous puissions télécharger le paquet avec apt par la suite :

echo "deb [signed-by=/usr/share/keyrings/opensearch-keyring]
https://artifacts.opensearch.org/releases/bundle/opensearch/2.x/apt stable
main" | sudo tee /etc/apt/sources.list.d/opensearch-2.x.list

Mettez à jour votre cache de paquets :

sudo apt-get update

Puis, installez OpenSearch en prenant soin de définir le mot de passe par défaut pour le compte Admin de votre instance. Ici, le mot de passe est "admin", mais remplacez cette valeur par un mot de passe robuste. Évitez les mots de passe faibles, sinon il y aura une erreur à la fin de l'installation. C'est un prérequis depuis OpenSearch 2.12.

sudo env OPENSEARCH\_INITIAL\_ADMIN\_PASSWORD=IT-Connect2024! apt-get install
opensearch

Patientez pendant l'installation... Quand c'est terminé, prenez le temps d'effectuer la configuration minimale. Ouvrez le fichier de configuration au format YAML :

sudo nano /etc/opensearch/opensearch.yml

Lorsque le fichier est ouvert, configurez les options suivantes :

cluster.name: graylog node.name: \${HOSTNAME} path.data: /var/lib/opensearch path.logs: /var/log/opensearch discovery.type: single-node network.host: 127.0.0.1 action.auto\_create\_index: false plugins.security.disabled: true

Enregistrez et fermez ce fichier.

### C. Configurer Java (JVM)

Vous devez configurer Java Virtual Machine utilisé par OpenSearch afin d'ajuster la quantité de mémoire que peut utiliser ce service. Éditez le fichier de configuration suivant :

#### sudo nano /etc/opensearch/jvm.options

Avec la configuration déployée ici, OpenSearch démarrera avec une mémoire allouée de 4 Go et pourra atteindre jusqu'à 4 Go, il n'y aura donc pas de variation de mémoire pendant le fonctionnement. Ici, la configuration tient compte du fait que la machine virtuelle dispose d'un total de 8 Go de RAM. Les deux paramètres doivent avoir la même valeur. Ceci implique de remplacer ces lignes :

Par ces lignes :

-Xms4g -Xmx4g

Voici la modification à apporter en image :

GNU nano 7.2

## JVM configuration ## IMPORTANT: JVM heap size ## ## You should always set the min and max JVM heap ## size to the same value. For example, to set ## the heap to 4 GB, set: ## ## -Xms4q ## -Xmx4g ## ## See https://opensearch.org/docs/opensearch/install/important-settings/ ## for more information ## # Xms represents the initial size of total heap space # Xmx represents the maximum size of total heap space -Xms4q -Xmx4g ## Expert settings ^G Aide ^0 Écrire <sup>^</sup>W Chercher <sup>^</sup>K Couper **^T** Exécuter C Emplacement ^X Quitter ^R Lire fich. Remplacer ^U Coller Justifier Aller lign

Fermez ce fichier après l'avoir enregistré.

En complément, nous devons vérifier la configuration du paramètre "max\_map\_count" au niveau du noyau Linux. Il définit la limite des zones de mémoire mappées par processus, afin de répondre aux besoins de notre application. OpenSearch, au même titre que Elasticsearch, recommande de fixer cette valeur à "262144" pour éviter des erreurs liées à la gestion de la mémoire.

En principe, sur une machine Debian 12 fraîchement installée, la valeur est déjà correcte. Mais, nous allons le vérifier. Exécutez cette commande :

#### cat /proc/sys/vm/max\_map\_count

Si vous obtenez une valeur différente de "262144", exécutez la commande suivante, sinon ce n'est pas nécessaire.

#### sudo sysctl -w vm.max\_map\_count=262144

Enfin, activez le démarrage automatique d'OpenSearch et lancez le service associé.

```
sudo systemctl daemon-reload
sudo systemctl enable opensearch
sudo systemctl restart opensearch
```

Si vous affichez l'état de votre système, vous devriez voir un processus Java avec 4 Go de RAM.

top

| top – 17:<br>Tâches: 1<br>%Cpu(s):<br>MiB Mem :<br>MiB Éch : | 43:36 up<br>04 total,<br>0,2 ut,<br>7940,2<br>976,0 | 2:10<br>0,1<br>2 tota<br>0 tota | 9,<br>en<br>sy<br>al,<br>al, | 3 users<br>cours,<br>, 0,0 r<br>115,<br>975, | s, load<br>103 en<br>1, 99,8<br>6 libr,<br>7 libr, | average:<br>veille,<br>id, 0,0<br>4989,7<br>0,3 | 0,20,<br>0 arı<br>) wa,<br>/ util,<br>; util. | 0,06,<br>ĉtć,<br>0,0 hi,<br>3104<br>2950 | 0,02<br>0 zombie<br>0,0 si,<br>1,5 tamp/d<br>0,5 dispo | 0,0 st<br>ache<br>Mem |   |
|--------------------------------------------------------------|-----------------------------------------------------|---------------------------------|------------------------------|----------------------------------------------|----------------------------------------------------|-------------------------------------------------|-----------------------------------------------|------------------------------------------|--------------------------------------------------------|-----------------------|---|
| PID U                                                        | TIL.                                                | PR 1                            | II                           | VIRT                                         | RES                                                | SHR S                                           | %CPU                                          | %MEM                                     | TEMPS+                                                 | COM.                  |   |
| 4503 o                                                       | pensea+                                             | 20                              | 0                            | 8103852                                      | 4,4g                                               | 26828 S                                         | 0,7                                           | 56,5                                     | 0:23.80                                                | java 🔶 🗕              | _ |
| 3441 m                                                       | ongodb                                              | 20                              | Θ                            | 2585648                                      | 168948                                             | 66376 S                                         | 0,3                                           | 2,1                                      | 0:10.12                                                | mongod                |   |
| 1 r                                                          | oot                                                 | 20                              | Θ                            | 168960                                       | 13452                                              | 9032 S                                          | 0,0                                           | 0,2                                      | 0:02.79                                                | systemd               |   |
| 2 r                                                          | oot                                                 | 20                              | Θ                            | Θ                                            | Θ                                                  | 0 S                                             | Θ,Θ                                           | Θ,Θ                                      | 0:00.00                                                | kthreadd              |   |

## D. Installation de Graylog

Pour effectuer l'installation de Graylog 6.1 dans sa dernière version, exécutez les 4 commandes suivantes afin de télécharger et d'installer Graylog Server :

```
wget
https://packages.graylog2.org/repo/packages/graylog-6.1-repository_latest.de
b
sudo dpkg -i graylog-6.1-repository_latest.deb
sudo apt-get update
sudo apt-get install graylog-server
```

Quand c'est fait, nous devons apporter des modifications à la configuration de Graylog avant de chercher à le lancer.

Commençons par configurer ces deux options :

password\_secret : ce paramètre sert à définir une clé utilisée par Graylog pour sécuriser le stockage des mots de passe utilisateurs (dans l'esprit d'une clé de salage). Cette clé doit être unique et aléatoire. root\_password\_sha2 : ce paramètre correspond au mot de passe de l'administrateur par défaut dans Graylog. Il est stocké sous forme d'un hash SHA-256.

Nous allons commencer par générer une clé de 96 caractères pour le paramètre password secret :

pwgen -N 1 -s 96
wVSGYwOmwBIDmtQvGzSuBevWoXe0MWpNWCzhorBfvMMhia2zIjHguTbfl4uXZJdHOA0EEb1sOXJT
ZKINhIIBm3V57vwfQV59

Copiez la valeur retournée, puis ouvrez le fichier de configuration de Graylog :

#### sudo nano /etc/graylog/server/server.conf

Collez la clé au niveau du paramètre password\_secret, comme ceci : GNU nano 7.2 /etc/graylog/server/server.conf \*

# \* The backslash character must be escaped as a double backslash. For example: # path=c:\\docs\\doc1 # # If you are running more than one instances of Graylog server you have to select one of these # instances as leader. The leader will perform some periodical tasks that non-leaders won't perform. is\_leader = true # The auto-generated node ID will be stored in this file and read after restarts. It is a good idea # to use an absolute file path here if you are starting Graylog server from init scripts or similar. node\_id\_file = /etc/graylog/server/node-id # You MUST set a secret to secure/pepper the stored user passwords here. Use at least 64 characters. # Generate one by using for example: pwgen -N 1 -s 96 # ATTENTION: This value must be the same on all Graylog nodes in the cluster. # Changing this value after installation will render all user sessions and encrypted values in the database invalid. (e> password\_secret = wVSGYwOmwBIDmtQvGzSuBevWoXe0MWpNWCzhorBfvMMhia2zIjHguTbfl4uXZJdHOA0EEbls0XJTZKINHIIBm3V57vwfQV59

Enregistrez et fermez le fichier.

Ensuite, vous devez définir le mot de passe du compte "admin" créé par défaut. Dans le fichier de configuration, c'est le hash du mot de passe qui doit être stocké, ce qui implique de le calculer. L'exemple ci-dessous permet d'obtenir le hash du mot de passe "admin" : adaptez la valeur avec votre mot de passe.

echo -n "admin" | shasum -a 256 6b297230efaa2905c9a746fb33a628f4d7aba4fa9d5c1b3daa6846c68e602d71

Copiez la valeur obtenue en sortie (sans le tiret en bout de ligne).

Ouvrez de nouveau le fichier de configuration de Graylog :

#### sudo nano /etc/graylog/server/server.conf

Collez la valeur au niveau de l'option root\_password\_sha2 comme ceci :

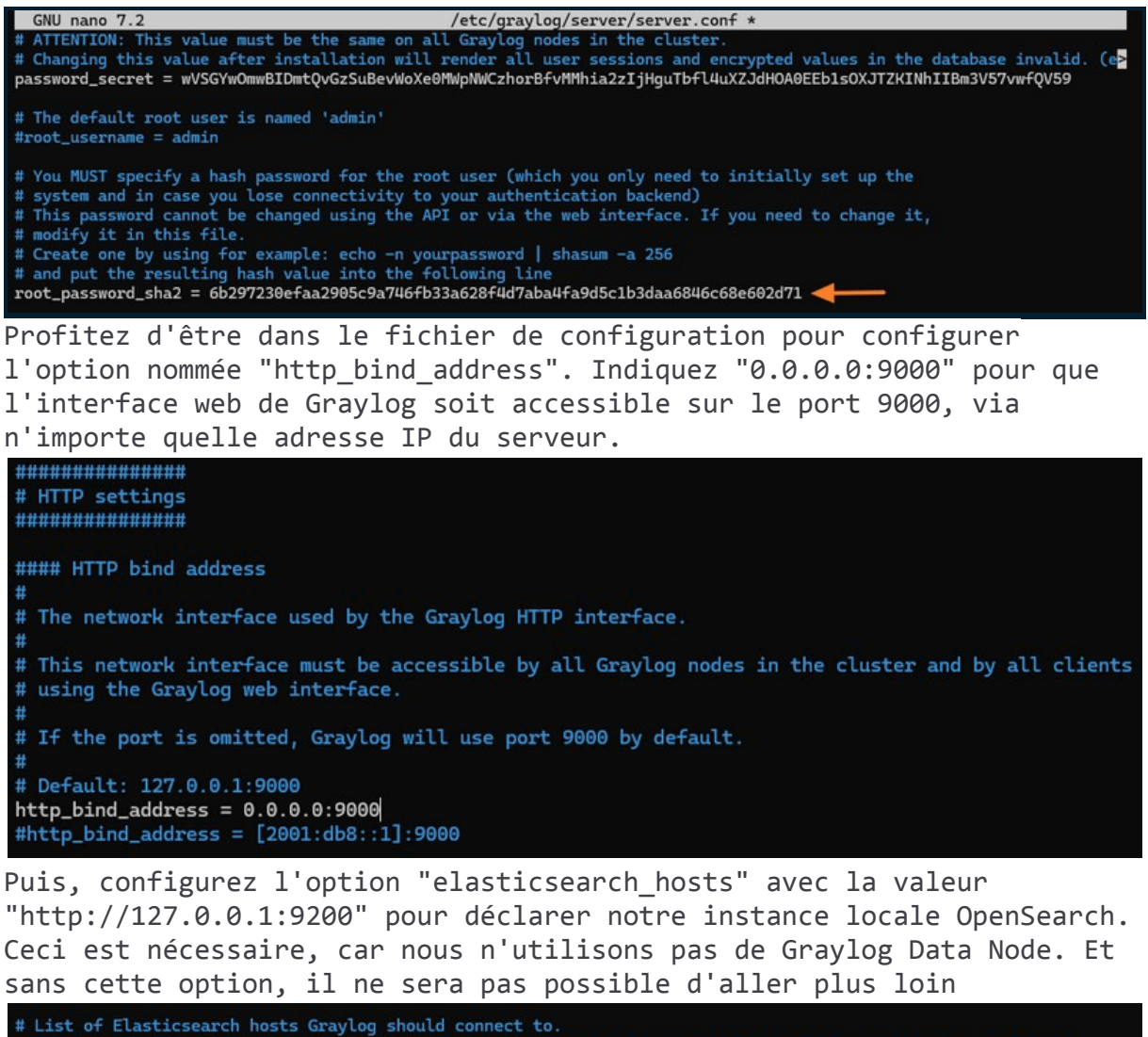

# Need to be specified as a comma-separated list of valid URIs for the http ports of your elasticsearch nodes.
# If one or more of your elasticsearch hosts require authentication, include the credentials in each node URI that
# requires authentication.
#
# Default: http://127.0.0.1:9200

elasticsearch\_hosts = http://127.0.0.1:9200

Enregistrez et fermez le fichier.

Cette commande active Graylog pour qu'il démarre automatiquement au prochain démarrage et elle lance immédiatement le serveur Graylog.

sudo systemctl enable --now graylog-server

Une fois que c'est fait, tentez une connexion à Graylog à partir d'un navigateur. Indiquez l'adresse IP du serveur (ou son nom) et le port 9000.